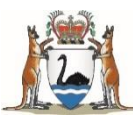

# Accessing ScriptCheckWA via prescribing or dispensing software

## Steps for enabling prescribing software

| Product name | Technical help guide / instructions                                                                                                    | Vendor contact information |
|--------------|----------------------------------------------------------------------------------------------------|----------------------------|
| Bp Premier   | Download the latest version of your software<br>on each computer used for prescribing, and<br>then:                                                                                                    | 1300 401 111               |
|              | Enable ScriptCheckWA by completing the<br>following steps:                                                                                                    |                            |
|              | <ul> <li>a. From the Main screen of Bp Premier select Setup &gt; Preferences &gt; Prescribing tab</li> <li>b. Tick Enable real-time prescription monitoring checkbox</li> <li>c. Click Save &amp; Close</li> </ul>                                                                                                    |                            |
|              | Bp Premier Real Time Prescription Monitoring                                                                                                    |                            |
| Communicare  | <ol> <li>Select File &gt; System Parameters tab.</li> <li>On the Clinical tab, set Use RTPM<br/>Service.</li> <li>On the Web Services tab, in the Real-<br/>Time Prescription Monitoring (RTPM)<br/>Service pane:         <ul> <li>In the URL field, enter the URL of the<br/>RTPM API.</li> <li>In the API Key field, enter the RTPM<br/>key.</li> </ul> </li> <li>Click ✓Save and enter the authority code<br/>provided by <u>Communicare Support</u>.</li> </ol> | 1800 798 441               |
|              | Overview                                                                                                    |                            |
|              | Set up instructions                                                                                                    |                            |
|              | Troubleshooting                                                                                                    |                            |

health.wa.gov.au

| Product name                 | Technical help guide / instructions                                                                                                    | Vendor contact information |
|------------------------------|----------------------------------------------------------------------------------------------------|----------------------------|
| Genie<br>(Desktop)           | Ensure you have the latest version of Genie (10.2.6 or higher) on all computers used for prescribing.                                                                                                    | 1300 889 362               |
|                              | Enable ScriptCheckWA by completing the following steps:                                                                                                    |                            |
|                              | <ul> <li>a. Navigate to File &gt; All User<br/>Preferences and double-click on the<br/>provider/s who will be performing the<br/>prescribing</li> <li>b. Tick the Enable Real Time<br/>Prescription Monitoring tickbox to<br/>enable notifications.</li> </ul> |                            |
|                              | Genie Real Time Prescription Monitoring                                                                                                    |                            |
|                              | 1. Log in as a Health Care Professional                                                                                                    | 1300 300 161               |
| Medical<br>Director Helix    | 2. Go to <b>Settings &gt; Preferences</b>                                                                                                    | Online Chat                |
|                              | <ol> <li>Tick the Enable Real Time<br/>Prescription Monitoring Check Box</li> </ol>                                                                                                    |                            |
|                              | MedicalDirector Helix Real Time Prescription<br>Monitoring                                                                                                    |                            |
| Medical<br>Director Clinical | <ol> <li>From the Clinical front screen, select User</li> <li>Setup Users and open [edit] each<br/>practitioner</li> </ol>                                                                                                    | 1300 300 161               |
|                              | <ol> <li>Tick the Participate in Real Time<br/>Prescription Monitoring check box.</li> </ol>                                                                                                    | Online Chat                |
|                              | MedicalDirector Clinical Real Time<br>Prescription Monitoring                                                                                                    |                            |

| Product name         | Technical help guide / instructions                                                                                                    | Vendor contact information                  |
|----------------------|----------------------------------------------------------------------------------------------------|---------------------------------------------|
| Medtech<br>Evolution | <ol> <li>Log into the application with the necessary<br/>setup rights</li> <li>Navigate to Setup &gt; Staff &gt; Provider tab</li> <li>Tick the "Enable RTPM" checkbox</li> <li>Click OK to save the changes and then<br/>Close the window</li> </ol>                                                                                                    | 1800 148 165<br>ausupport@medtechglobal.com |
|                      | <b>Not currently integrated</b> , users can access<br>ScriptCheckWA portal from the patient record<br>through the following steps:                                                                                                    | 1300 722 926<br>help@mmex.net.au            |
| MMex                 | <ol> <li>As an organisation administrator, open<br/>the Organisation Centre to the Settings<br/>tab.</li> <li>Expand the Patient Details sub-section</li> <li>In the External Settings section</li> <li>In the External Link Text field type<br/>"ScriptCheckWA"</li> <li>In the External link String Template field<br/>paste the online portal login page<br/>address<br/><u>https://hp.scriptcheck.health.wa.gov.au</u></li> <li>Scroll to the top of the page and click<br/>Save</li> <li>In the demographic header of every patient<br/>record you will see a hyperlink that will take<br/>you to the ScriptCheckWA log in page.</li> </ol> |                                             |
| Shexie Platinum      | Prescribers first need to contact Shexie support to enable ScriptCheckWA.                                                                                                    | 1300 743 943<br>support@shexie.com.au       |

| Product name | Technical help guide / instructions                                                                                                    | Vendor contact information                       |
|--------------|----------------------------------------------------------------------------------------------------|--------------------------------------------------|
|              | Each prescriber will need to enrol with eRx<br>individually and turn on Real Time<br>Prescription Monitoring (RTPM) in Stat. This<br>option is found in <b>My Options</b>                                                                                                    | 1300 00 STAT (7828)<br>support@stathealth.com.au |
| Stat         | For more details on how to enable RTPM in<br>the Stat software please refer to the release<br>notes for version 4.4.6 or contact Stat<br>Support                                                                                                    |                                                  |
| VIP.net      | Upgrade to Bp VIP.net Topaz Revision 2                                                                                                    | 1300 40 1111                                     |
|              | Enable ScriptCheckWA by completing the following steps:                                                                                                    | support@bpsoftware.net                           |
|              | <ol> <li>Select Setup &gt; Providers &gt; This<br/>Clinic. The Providers screen is<br/>displayed.</li> <li>Check that the provider Numbers<br/>have been filled in.</li> <li>Select the Internal tab</li> <li>Select the Enabled tickbox in the NDE<br/>PreCheck section.</li> <li>Click OK to save</li> </ol> |                                                  |
|              | After RTPM is enabled for each prescribing provider, configuration is complete.                                                                                                    |                                                  |
|              | Bp VIP.net Real Time Prescription Monitoring                                                                                                    |                                                  |
| Xestro       | Each prescriber to <b>enable Real Time</b><br><b>Prescription Monitoring service</b> tickbox on<br>their staff profile                                                                                                    | 1800 168 123                                     |
|              |                                                                                                    | support@xestro.com                               |

For all other prescribing software, contact your software provider directly for support.

# Steps for enabling dispensing software

| Product name           | Technical help guide / instructions                                                                                                    | Contact information        |
|------------------------|----------------------------------------------------------------------------------------------------|----------------------------|
|                        | <ol> <li>Launch LOTS &gt; select Tools &gt; Options</li> <li>From the LOTS Options select System &gt;<br/>SafeScript/NDE &gt; Enable SafeScript</li> </ol>                                                                                                    | Webchat                    |
|                        |                                                                                                    | Phone: 1300 760 022        |
| Corum LOTS<br>Dispense | Select the optional POS Alerts checkbox to<br>enable SafeScript notifications to be<br>displayed when scripts are sold through POS.<br>This option acts as a final check for<br>unacknowledged scripts. It will not interfere<br>with the script being sold and you will be able<br>to progress with the sale. | Emoil                      |
|                        |                                                                                                    | support@corum.com.au       |
|                        |                                                                                                    |                            |
|                        | 1. From the main menu, choose <b>Pharmacy</b>                                                                                                    | Webchat                    |
| Corum Clear            | 2. On the <b>Integrations</b> tab, tick the                                                                                                    | Phone: 1300 760 022        |
| Dispense               | 3. Choose <b>OK</b> to save the updated settings                                                                                                    | Email:                     |
|                        | and return to the main <b>Dispense</b> screen                                                                                                    | support@corum.com.au       |
|                        | <ol> <li>From the Dispense Works home screen<br/>go to Tools &gt; Integrations &gt; National</li> </ol>                                                                                                    | Email:                     |
| Dispense Works         | Data Exchange                                                                                                    | help@dispenseworks.com.au  |
|                        | 3. Click Save                                                                                                    | $D_{hanol}$ (07) 2077 0499 |
|                        | 4. Restart Dispense Works on all terminals                                                                                                    | Phone. (07) 3277 9400      |
|                        | Dispense Plus on all your computers used for                                                                                                    | 1300 731 000               |
|                        | dispensing.                                                                                                    |                            |
|                        |                                                                                                    |                            |
| Fred Dispense<br>Plus  | 1. From the wait screen, tap<br>Administration (in the Activities                                                                                                    |                            |
|                        | Menu section) > Dispense Options.<br>2 Change the Real Time Prescription                                                                                                    |                            |
|                        | Monitoring setting to Enabled, then                                                                                                    |                            |
|                        | 3. Save your changes, then re-start Fred                                                                                                    |                            |
|                        | Dispense Plus on all terminals for the<br>changes to take effect                                                                                                    |                            |
|                        |                                                                                                    |                            |
|                        | More detailed, updated steps can be found at:                                                                                                    |                            |
|                        | Fred Dispense Plus Help Page                                                                                                    |                            |

| Product name | Technical help guide / instructions                                                                                                    | Contact information           |
|--------------|----------------------------------------------------------------------------------------------------|-------------------------------|
|              | From <b>Dispense Pro</b> :                                                                                                    | Email:                        |
| Minfos       | <ol> <li>Click the Maintenance menu and<br/>select D.</li> <li>Configuration. The Configuration<br/>window is displayed.</li> </ol>                                                                                        | Phone: 1300 887 418           |
|              | <ol> <li>From the Real Time Prescription<br/>Monitoring section of the Pharmacy<br/>tab, check the Enable RTPM<br/>checkbox</li> </ol>                                                                                     |                               |
|              | Follow the prompts on the screen.                                                                                                    |                               |
|              | Minfos help page                                                                                                    |                               |
|              | Minfos integration video                                                                                                    |                               |
|              | RxOne has automatically turned on ScriptCheck for you.                                                                                                    | Email:<br>support@rxone.co.nz |
| RxOne        | If you wish to confirm the flag is set:                                                                                                    |                               |
|              | <ol> <li>From the RxOne Home screen go to<br/><b>'Options' &gt; 'Switchboard'</b> tab     </li> <li>Select <b>'Enable NDE integration'</b> </li> </ol>                                                                     |                               |
|              | 1. Ensure you have the latest version of Z                                                                                                    | Email:                        |
|              | dispensing.                                                                                                    | support@zsoftware.com.au      |
| Z Dispense   | 2. On one computer used for dispensing:                                                                                                    | Phone: (02) 8543 9944         |
|              | <ul> <li>a. Go to Store &gt; Store Configuration &gt;<br/>Other</li> <li>b. Select Activate prescription check<br/>for NDE</li> <li>c. Tick Prompt missing DOB for:<br/>Monitored Drugs</li> <li>d. Click Save.</li> </ul> |                               |
|              | Z Software help page (Z Software login required)                                                                                                    |                               |

For all other dispensing software, contact your software provider directly for support.

### **Using the RTPM Notification App**

If your clinical software is not fully integrated with ScriptCheckWA, install the RTPM Notification App on each of the devices used to access ScriptCheckWA.

This will enable the device to receive real-time pop-up notifications when you prescribe or dispense monitored medicines.

To download the RTPM Notification App you must first log on to ScriptCheckWA. Then click on the user details (top right) and choose About.

Information published May 2024

#### This document can be made available in alternative formats on request for a person with disability.

© Department of Health 2024

Copyright to this material is vested in the State of Western Australia unless otherwise indicated. Apart from any fair dealing for the purposes of private study, research, criticism or review, as permitted under the provisions of the *Copyright Act 1968*, no part may be reproduced or re-used for any purposes whatsoever without written permission of the State of Western Australia.

health.wa.gov.au